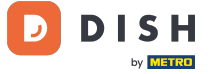

i

### Welcome to the DISH POS dashboard. In this tutorial, we show you how to add and manage courses.

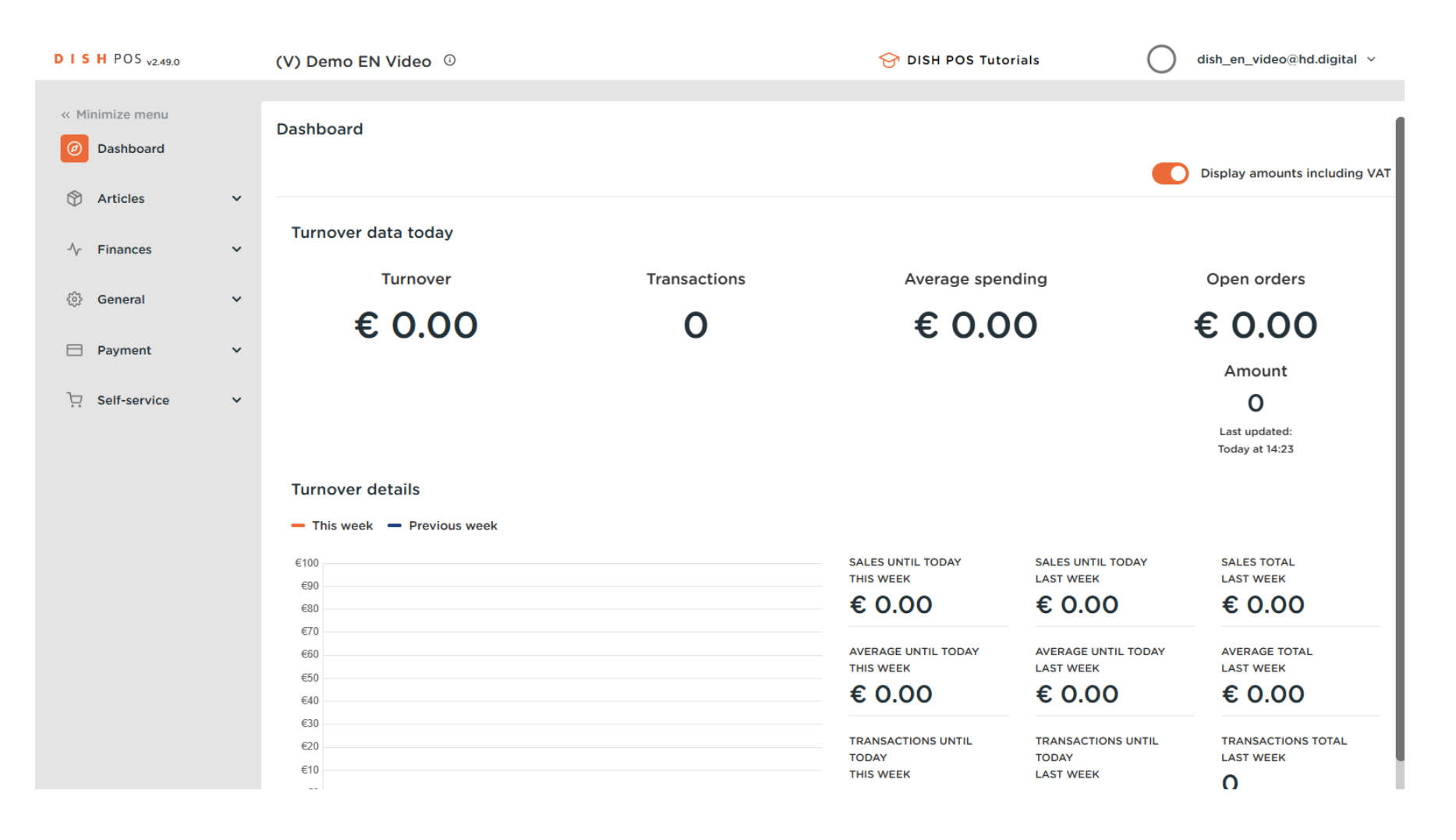

Adding and managing courses

### First, click on General.

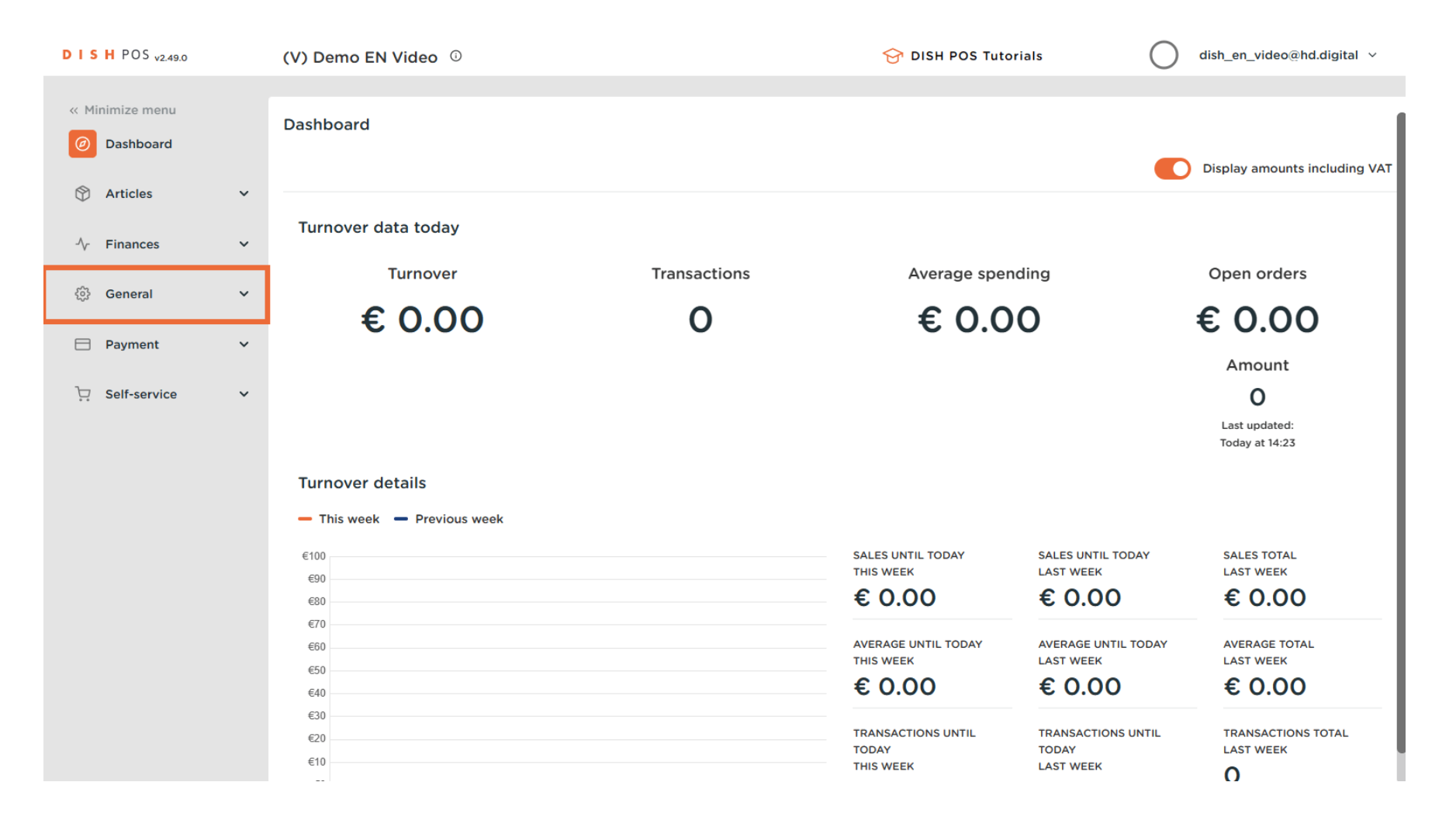

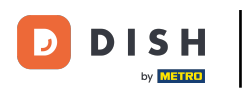

Adding and managing courses

### Then go to Courses.

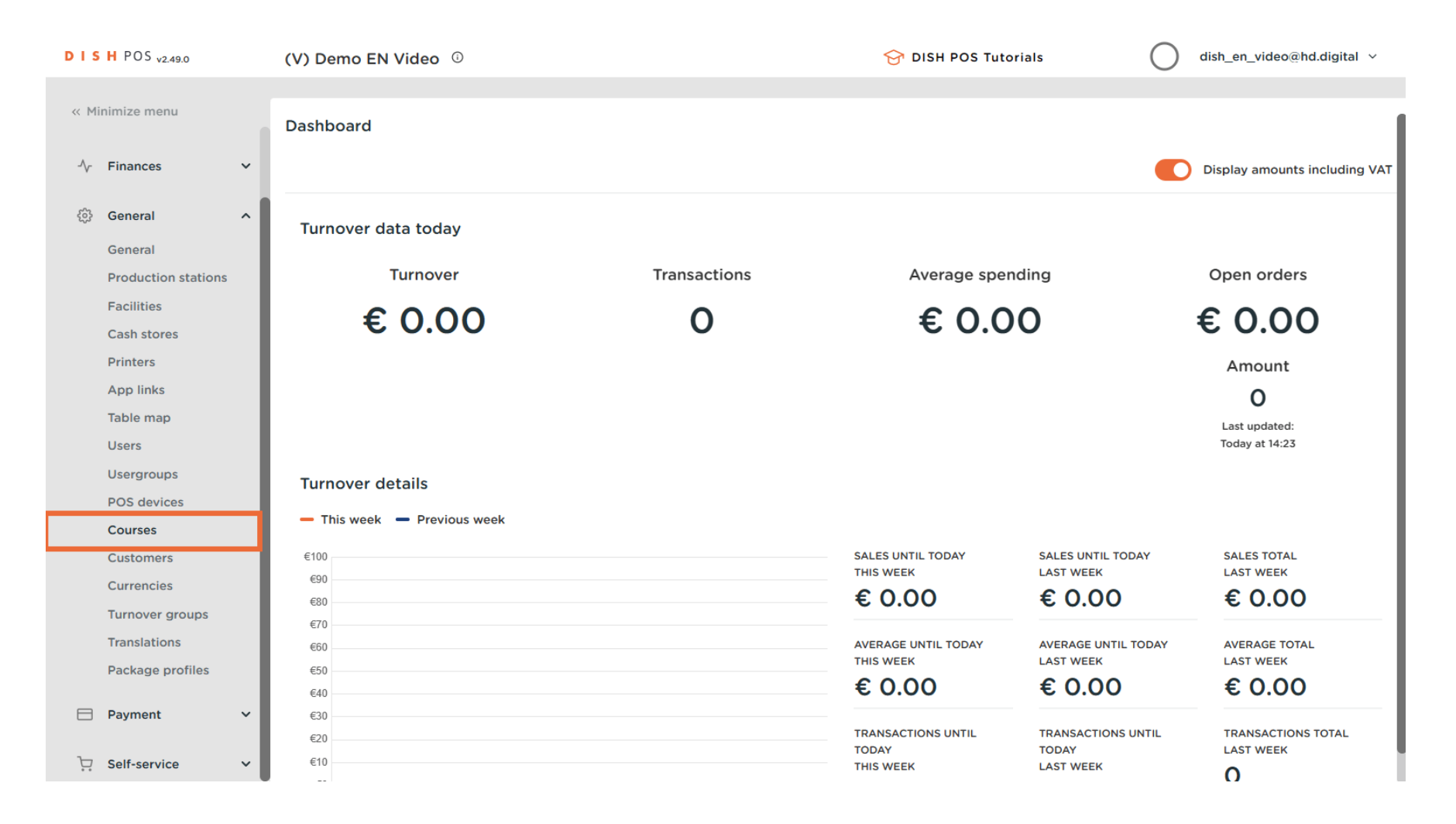

### • You are now in the overview of your courses. Add a new course by clicking on + Add course.

![](_page_3_Figure_2.jpeg)

4 of 15

![](_page_4_Picture_0.jpeg)

Ð

A new window opens up where you can enter all the information for the new course. Start by entering the name into the respective text field.

| DISH POS v2.49.0                 | (V) Demo EN Video 0      | Add Course | Course CLOSE 🛞                                    |
|----------------------------------|--------------------------|------------|---------------------------------------------------|
| « Minimize menu                  | Courses (5 courses)      | © Course   | Name                                              |
| -\∕r Finances ✓                  |                          |            | Configuration                                     |
| ی General م                      | ID ≎ Name ≎ Sort order ≎ |            | Sort order                                        |
| General<br>Production stations   | 🖉 🕅 #1 Aperitif          |            | Show in app                                       |
| Facilities<br>Cash stores        | #2 Starters              |            | Printer Print different text on production ticket |
| Printers                         | D 🕅 #3 Salads            |            | Production                                        |
| Table map                        | / #4 Dishes              |            | Identification                                    |
| Users<br>Usergroups              |                          |            | Your reference                                    |
| POS devices<br>Courses           |                          |            | ID                                                |
| Customers                        |                          |            |                                                   |
| Turnover groups                  |                          |            |                                                   |
| Translations<br>Package profiles |                          |            |                                                   |
| 🗖 Payment 🗸 🗸                    |                          |            |                                                   |
| ∵ Self-service ✓                 |                          |            | Save                                              |

![](_page_5_Picture_0.jpeg)

### • Now set a sort order for your new course by entering a number into the respective field.

| DISH POS v2.49.0                                                                                                    | (V) Demo EN Video 💿                                                                                      | Add Course | Course CLOSE 🛇                                                                                                    |
|----------------------------------------------------------------------------------------------------|----------------------------------------------------------------------------------------------------|------------|----------------------------------------------------------------------------------------------------|
| « Minimize menu                                                                                                    | Courses (5 courses)                                                                                      | © Course   | Name* Main Dishes                                                                                                    |
| √ Finances ✓                                                                                                    |                                                                                                    |            | Configuration                                                                                                    |
| Image: output definition output definition output | ID () Name () Sort order ()<br>ID () #1 Aperitif<br>#2 Starters<br>#3 Salads<br>#4 Dishes<br>#5 Desserts |            | Sort order  Sort order  Show in app  Printer  Print different text on production ticket  Production ticket text  Identification  Your reference  D |
| Turnover groups<br>Translations<br>Package profiles                                                                                                    |                                                                                                    |            |                                                                                                    |
| ∑ Self-service ∨                                                                                                    |                                                                                                    |            | Save                                                                                                    |

![](_page_6_Picture_0.jpeg)

If the course should be visible in the app, set the checkmark next to Display in the application.

| DISHPOS <sub>v2.49.0</sub>        | (V) Demo EN Video ©           | Add Course   | Course CLOSE 🛞                            |
|-----------------------------------|-------------------------------|--------------|-------------------------------------------|
| « Minimize menu                   | Courses (5 courses)           | Ourse Course | Name <sup>*</sup> Main Dishes             |
| $\sim$ Finances $\sim$            |                               |              | Configuration                             |
| General                           | ID 🗘 Name 🗘 Sort order 🗘      |              | Sort order 20                             |
| Production stations<br>Facilities | 2 m #1 Aperitif               |              | Printer                                   |
| Cash stores<br>Printers           | #2   Starters     #3   Salads |              | Print different text on production ticket |
| App links<br>Table map            | n #4 Dishes                   |              | Production<br>ticket text                 |
| Users<br>Usergroups               | #5 Desserts                   |              | Identification                            |
| POS devices<br>Courses            |                               |              | ID                                        |
| Customers<br>Currencies           |                               |              |                                           |
| Turnover groups<br>Translations   |                               |              |                                           |
| Package profiles                  |                               |              |                                           |
| □ Payment ✓                       |                               |              | Save                                      |

![](_page_7_Picture_0.jpeg)

If you wish to have a different text printed on the production ticket, set the checkmark for the respective checkbox.

| DISH POS v2.49.0               | (V) Demo EN Video 0      | Add Course | Course CLOSE 🛞                            |
|--------------------------------|--------------------------|------------|-------------------------------------------|
| « Minimize menu                | Courses (5 courses)      | 🛞 Course   | Name* Main Dishes                         |
| -\√ Finances ✓                 |                          |            | Configuration                             |
| General     A                  | ID ≎ Name ≎ Sort order ≎ |            | Sort order 20                             |
| General<br>Production stations | n #1 Aperitif            |            | Show in app                               |
| Facilities<br>Cash stores      | / iii #2 Starters        |            | Print different text on production ticket |
| Printers<br>App links          | / m #3 Salads            |            | Production<br>ticket text                 |
| Table map                      | / #4 Disnes              |            | Identification                            |
| Usergroups                     |                          |            | Your reference                            |
| POS devices<br>Courses         |                          |            | ID                                        |
| Customers<br>Currencies        |                          |            |                                           |
| Turnover groups                |                          |            |                                           |
| Package profiles               |                          |            |                                           |
| 🖯 Payment 🗸 🗸                  |                          |            |                                           |
| े़ Self-service ✓              |                          |            | Save                                      |

![](_page_8_Picture_0.jpeg)

# If you did, enter the different text into the respective text field.

| DISH POS v2.49.0                             | (V) Demo EN Video 💿                                                         | Add Course | Course CLOSE 🛞                                                        |
|----------------------------------------------|-----------------------------------------------------------------------------|------------|-----------------------------------------------------------------------|
| « Minimize menu                              | Courses (5 courses)                                                         | 🔯 Course   | Name <sup>*</sup> Main Dishes                                         |
| √ Finances ✓                                 |                                                                             |            | Configuration                                                         |
| <ul> <li>General</li> <li>General</li> </ul> | ID 🗘 Name 🗘 Sort order 🗘                                                    |            | Sort order 20                                                         |
| Production stations<br>Facilities            | Image: marked state   #1   Aperitif     Image: marked state   #2   Starters |            | Printer                                                               |
| Cash stores<br>Printers<br>App links         | 2 m #3 Salads                                                               |            | Print different text on production ticket Production ticket text Main |
| Table map<br>Users                           | <ul> <li># #5 Desserts</li> </ul>                                           |            | Identification                                                        |
| Usergroups<br>POS devices<br>Courses         |                                                                             |            | Your reference                                                        |
| Customers<br>Currencies                      |                                                                             |            |                                                                       |
| Turnover groups<br>Translations              |                                                                             |            |                                                                       |
| Package profiles                             |                                                                             |            |                                                                       |
| 다. Self-service 🗸                            |                                                                             |            | Save                                                                  |

![](_page_9_Picture_0.jpeg)

# • Once everything is set, click on Save to apply the changes.

| D I S H POS v2.49.0                                                                                                    | (V) Demo EN Video 0                                                                                                    | Add Course | Course CLOSE 🛞                         |
|----------------------------------------------------------------------------------------------------|----------------------------------------------------------------------------------------------------|------------|----------------------------------------|
| « Minimize menu                                                                                                    | Courses (5 courses)                                                                                                    | © Course   | Name* Main Dishes                      |
| $\sim$ Finances $\sim$                                                                                                    |                                                                                                    |            | Configuration                          |
| <ul> <li>General</li> <li>General</li> <li>Production stations</li> </ul>                                                                                                    | ID $\diamond$ Name $\diamond$ Sort order $\diamond$                                                                                                    |            | Sort order 20                          |
| Facilities<br>Cash stores<br>Printers<br>App links                                                                                                    | Image: marked with the second second |            | Printer  Production  Main  ticket text |
| Table map<br>Users<br>Usergroups                                                                                                    | ✓ ∰ #5 Desserts                                                                                                    |            | Identification<br>Your reference       |
| POS devices<br>Courses<br>Customers<br>Currencies                                                                                                    |                                                                                                    |            | ID                                     |
| Turnover groups<br>Translations<br>Package profiles                                                                                                    |                                                                                                    |            |                                        |
| <ul><li>□ Payment </li><li>↓</li><li>↓</li><l< td=""><td></td><td></td><td>Save</td></l<></ul> |                                                                                                    |            | Save                                   |

 $\mathbf{D}$ 

### Back in the overview, you can manage courses by using the edit icon.

![](_page_10_Figure_2.jpeg)

![](_page_11_Picture_0.jpeg)

i

D

You will then be brought back to the settings of the corresponding course.

| DIS  | H POS v2.49.0                  | (V) Demo EN Video 💿      | Edit Course | Course CLOSE 🛞                            |  |  |
|------|--------------------------------|--------------------------|-------------|-------------------------------------------|--|--|
| « Mi |                                | Courses (6 courses)      | © Course    | Name <sup>*</sup> Main Dishes             |  |  |
| -∿-  | Finances 🗸                     |                          |             | Configuration                             |  |  |
|      | General ^                      | ID ≎ Name ≎ Sort order ≎ |             | Sort order 20                             |  |  |
|      | General<br>Production stations | ℓ ii #1 Aperitif         |             | 🕑 Show in app                             |  |  |
|      | Facilities                     | / fil #2 Starters        |             | Printer                                   |  |  |
|      | Cash stores                    | A fit #3 Salade          |             | Print different text on production ticket |  |  |
|      | Printers<br>App links          |                          |             | Production Main ticket text               |  |  |
|      | Table map                      | U #4 Disnes              |             |                                           |  |  |
|      | Users                          | 🦉 💼 #5 Desserts          |             | Identification                            |  |  |
|      | Usergroups                     | 2 🗇 #6 Main Dishes 20    |             | Your reference                            |  |  |
|      | Courses                        |                          |             | ID 6                                      |  |  |
|      | Customers                      |                          |             |                                           |  |  |
|      | Currencies                     |                          |             |                                           |  |  |
|      | Turnover groups                |                          |             |                                           |  |  |
|      | Package profiles               |                          |             |                                           |  |  |
| _    | Paymont                        |                          |             |                                           |  |  |
|      | - ayment                       |                          |             |                                           |  |  |
| Ä    | Self-service 🗸                 |                          |             | Save                                      |  |  |

![](_page_12_Picture_1.jpeg)

# • To delete a course, click on the bin icon.

| DISH POS v2.49.0          | (V) Demo EN Video 🛈  |                     | 😚 DISH POS Tutorials             | dish_en_video@hd.digital ~    |
|---------------------------|----------------------|---------------------|----------------------------------|-------------------------------|
| « Minimize menu           | Courses (6 courses)  |                     |                                  |                               |
| √/ Finances ✓             |                      |                     | :=                               | Show 50 vrecords + Add course |
| 🚱 General 🔨               | ID 🗘 🛛 Name 🗘        | Sort order 🗘 Show i | n app 🗘 Production ticket text 🗘 |                               |
| Production stations       | 🥟 前 #1 Aperitif      | Yes                 |                                  |                               |
| Facilities                | 🥟 🗊 #2 Starters      | Yes                 |                                  |                               |
| Printers                  | 🥖 前 #3 Salads        | Yes                 |                                  |                               |
| App links<br>Table map    | 🤌 前 #4 Dishes        | Yes                 |                                  |                               |
| Users                     | 🥟 前 #5 Desserts      | Yes                 |                                  |                               |
| Usergroups<br>POS devices | n 🖉 🗊 #6 Main Dishes | 20 Yes              | Main                             |                               |
| Courses                   |                      |                     |                                  |                               |
| Customers                 |                      |                     |                                  |                               |
| Currencies                |                      |                     |                                  |                               |
| Turnover groups           |                      |                     |                                  |                               |
| Package profiles          |                      |                     |                                  |                               |
| 🗖 Payment 🗸 🗸             |                      |                     |                                  |                               |
| ∵ Self-service ✓          |                      |                     | 1                                |                               |

![](_page_13_Picture_0.jpeg)

To make sure you are not deleting the item by accident, you must confirm your action. To do so, click on Delete. That's it, You completed the tutorial and no know how to add and manage courses.

| DIS             | H POS v2.49.0       |   | (V) D               | emo l            | EN Vide | <b>:o</b> ① |                                           |                                           | 😚 DISH POS Tutorials   | $\bigcirc$         | dish_en_video@hd.digital $$ |
|-----------------|---------------------|---|---------------------|------------------|---------|-------------|-------------------------------------------|-------------------------------------------|------------------------|--------------------|-----------------------------|
|                 |                     |   |                     |                  |         |             |                                           |                                           |                        |                    |                             |
| « Minimize menu |                     |   | Courses (6 courses) |                  |         |             |                                           |                                           |                        |                    |                             |
| -\fr            | Finances            | ~ |                     |                  |         |             |                                           |                                           | :=                     | Show <b>50 ~</b> r | ecords + Add course         |
| ¢               | General             | ^ |                     |                  | ID 🗘    | Name 🗘      | Sort order 🗘                              | Show in app 🗘                             | Production ticket text | ¢                  |                             |
|                 | General             |   | 0                   | -                |         |             |                                           |                                           |                        |                    |                             |
|                 | Production stations |   | -                   |                  | #1      | Aperitif    |                                           | Yes                                       |                        |                    |                             |
|                 | Facilities          |   | 0                   | Û                | #2      | Starters    |                                           | Yes                                       |                        |                    |                             |
|                 | Cash stores         |   | 0                   | t <del>a</del> t | #7      | Salade      |                                           |                                           |                        |                    |                             |
|                 | Printers            |   | -                   | Ш                | #5      | Salaus      | Are you sure to delete the selected item? |                                           |                        |                    |                             |
|                 | App links           |   | 0                   | Û                | #4      | Dishes      |                                           | Are you sure to delete the selected item: |                        |                    |                             |
|                 | Table map           |   | 1                   | क्ति             | #5      | Desserts    |                                           |                                           |                        |                    |                             |
|                 | Users               |   |                     | <u> </u>         |         |             | Cancel                                    | Delete                                    |                        |                    |                             |
|                 | Usergroups          |   | 0                   | Û                | #6      | Main Dishes | 20                                        | Yes                                       | Main                   |                    |                             |
|                 | POS devices         |   |                     |                  |         |             |                                           |                                           |                        |                    |                             |
|                 | Courses             |   |                     |                  |         |             |                                           |                                           |                        |                    |                             |
|                 | Customers           |   |                     |                  |         |             |                                           |                                           |                        |                    |                             |
|                 | Currencies          |   |                     |                  |         |             |                                           |                                           |                        |                    |                             |
|                 | Turnover groups     |   |                     |                  |         |             |                                           |                                           |                        |                    |                             |
|                 | Translations        |   |                     |                  |         |             |                                           |                                           |                        |                    |                             |
|                 | Package profiles    |   |                     |                  |         |             |                                           |                                           |                        |                    |                             |
|                 | Payment             | ~ |                     |                  |         |             |                                           |                                           |                        |                    |                             |
| Ä               | Self-service        | ~ |                     |                  |         |             |                                           | 1                                         |                        |                    |                             |

![](_page_14_Picture_0.jpeg)

![](_page_14_Picture_2.jpeg)

Scan to go to the interactive player